## FAIVNDH: Researching an Invoice Using Vendor History

| s<br>co<br>inv | General Information<br>If you need to review the payment history of a specific vendor to see if an invoice has been paid, you can perform<br>some research prior to calling the Accounts Payable Processors. If you cannot find the information you need, please<br>contact the appropriate processor. You will need to provide the purchase order number, the vendor name, the vendor<br>invoice number, and the date you completed the e-Receiver. Prepayments are processed by the Travel Team assigned<br>to your area! And as always, Banner questions may be sent to <u>bannerhotline@odu.edu</u>                                                                                                    |                                                                                                    |  |  |  |  |  |  |  |  |
|----------------|----------------------------------------------------------------------------------------------------|----------------------------------------------------------------------------------------------------|--|--|--|--|--|--|--|--|
| Но             | ow to Research an Invoice Using Vendor History:                                                                                                    |                                                                                                    |  |  |  |  |  |  |  |  |
| Ac             | tions and Steps                                                                                                    | Helpful Tips & Tricks                                                                                                    |  |  |  |  |  |  |  |  |
| 1.             | Access the Vendor Detail History Form [FAIVNDH]                                                                                                    | Type FAIVNDH in the Search Block field<br>on the Old Dominion University Home<br>Screen and press Enter.                                                                                                    |  |  |  |  |  |  |  |  |
| 2.             | <ul> <li>The key information area of the Vendor Detail History Form</li> <li>[FAIVNDH] contains three(3) fields which must be completed:</li> <li>Vendor: Enter the Vendor Number</li> <li>Selection: Defaults to All</li> <li>Fiscal Year: Defaults to current fiscal year [may be edited]</li> </ul>                                                                                                    | Other selections include:                                                                                                    |  |  |  |  |  |  |  |  |
| 3.             | <ul> <li>Hit the Go Button to load all the information about the vendor's payment history. The following information is displayed:</li> <li>Vendor Invoice: lists all vendor invoices for this vendor</li> <li>Invoice: Banner-generated reference number</li> <li>Approval: shows if an item was approved (Y or N)</li> <li>VIC Ind: not used at this time</li> <li>Credit Memo: shows if an item is a credit memo (Y or N)</li> <li>Open/Paid: indicates O(pen) or P(aid)</li> <li>Cancel: shows if item has been cancelled (Y or N)</li> <li>Vendor Invoice Amt: the amount of that specific vendor invoice</li> <li>Due Date: displays the date an invoice is expected to be paid</li> <li>Check Date: when the check is cut, displays the check date</li> <li>Check Number: if applicable</li> </ul> | Go Button or Down Arrow:<br>Go<br>When you view a listing of vendor invoices,<br>keep in mind that all invoices processed by<br>the University for this vendor are shown<br>here.<br>You can also view the invoice info by<br>selecting <i>View Invoice Information</i><br><i>[FAIINVE]</i> from the <b>Related</b> pull-down<br>menu.<br>The check date is generally about a week<br>before mailing – allows for auditing |  |  |  |  |  |  |  |  |
| 4.             | Click on <b>Start Over</b> Button or the <b>Tools &gt; Refresh</b> to return to the key information area of the form.                                                                                                    | Start Over Button: Start Over                                                                                                    |  |  |  |  |  |  |  |  |
| 5.             | Remember to log out of Banner to ensure the security of information.                                                                                                    | Click on the <b>ODU Home Screen</b> button on<br>the toolbar to return to the Home<br>Screen.                                                                                                    |  |  |  |  |  |  |  |  |

## FAIVNDH Sample Screenshot:

| VENDOR DETAIL HISTO | RY         |            |     |             |           |        |                    |            | 🚼 Insert   | Delete Copy Y |
|---------------------|------------|------------|-----|-------------|-----------|--------|--------------------|------------|------------|---------------|
| Vendor Invoice      | Invoice    | Approval   | VIC | Credit Memo | Open/Paid | Cancel | Vendor Invoice Amt | Due Date   | Check Date | Check Number  |
| 500108100001549     | 11800915   | Y          | N   | Ν           | Р         | Ν      | 417.19             | 08/04/2017 | 08/04/2017 | 91800481      |
| 500108100001550     | 11800917   | Y          | Ν   | Ν           | Р         | Ν      | 417.19             | 08/04/2017 | 08/04/2017 | 91800482      |
| 000005450000198     | 11800919   | Y          | Ν   | Ν           | Р         | Ν      | 386.75             | 08/04/2017 | 08/04/2017 | 91800483      |
| 000005450000199     | 11800920   | Y          | Ν   | Ν           | Р         | Ν      | 387.26             | 08/04/2017 | 08/04/2017 | 91800484      |
| 500108100001558     | 11801027   | Υ          | Ν   | Ν           | Р         | Ν      | 541.46             | 08/14/2017 | 08/14/2017 | 91800565      |
| 500108100001559     | 11801029   | Y          | Ν   | N           | Р         | Ν      | 277.30             | 08/14/2017 | 08/14/2017 | 91800566      |
| 500108100001560     | 11801030   | Y          | Ν   | N           | Р         | Ν      | 188.88             | 08/14/2017 | 08/14/2017 | 91800567      |
| 500108100001563     | 11801031   | Y          | Ν   | N           | Р         | Ν      | 224.76             | 08/14/2017 | 08/14/2017 | 91800568      |
| 500108100001536     | 11801213   | Y          | Ν   | Ν           | Р         | Ν      | 6,315.00           | 08/22/2017 | 08/22/2017 | 91800602      |
| 500108100001541     | 11801215   | Υ          | Ν   | Ν           | Р         | Ν      | 5,695.00           | 08/22/2017 | 08/22/2017 | 91800603      |
| 500108100001542     | 11801217   | Y          | Ν   | Ν           | Р         | Ν      | 887.50             | 08/22/2017 | 08/22/2017 | 91800604      |
| 500108100001551     | 11801284   | Y          | Ν   | Ν           | Р         | Ν      | 10,071.21          | 08/01/2017 | 08/02/2017 | 91800466      |
| 500108100001569     | 11801323   | Y          | Ν   | Ν           | Р         | Ν      | 547.69             | 08/22/2017 | 08/22/2017 | 91800606      |
| M1000900            | 11801776   | Y          | Ν   | Ν           | Р         | Ν      | 12,855.00          | 08/08/2017 | 08/09/2017 | 91800522      |
| 500108100001586     | 11801879   | Y          | N   | Ν           | Р         | Ν      | 496.00             | 08/22/2017 | 08/22/2017 | 91800605      |
| 500108100001581     | 11801881   | Y          | N   | Ν           | Р         | Ν      | 505.46             | 08/22/2017 | 08/22/2017 | 91800607      |
| 500108100001582     | 11801883   | Y          | N   | N           | Р         | N      | 293.40             | 08/22/2017 | 08/22/2017 | 91800608      |
| 500108100001589     | 11801884   | Y          | N   | N           | Р         | N      | 42.50              | 08/22/2017 | 08/22/2017 | 91800609      |
| 500108100001592     | 11801886   | Y          | N   | Ν           | Р         | Ν      | 393.89             | 08/22/2017 | 08/22/2017 | 91800610      |
| 500108100001593     | 11801888   | Y          | N   | N           | Р         | N      | 207.96             | 08/22/2017 | 08/22/2017 | 91800611      |
|                     | Tota       | l          |     |             |           |        | 20,807,424.26      |            |            |               |
| 🖌 ┥ 🔲 of 11 🕨       | <b>N</b> 2 | 0 👻 Per Pa | age |             |           |        |                    |            |            | Record 1 of   |

 EDIT
 Record: 1/220
 FABINVH\_BLOCK.FAVVIC2\_VEND\_INV\_CODE [1]
 ellucian

## Helpful Tips & Tricks:

- This form goes hand-in-hand with FTIIDEN: Finding a Vendor Number handout. Be sure to refer to it as you work in FAIVNDH!
- Remember to refer to the Procurement Directory on the website at: <u>https://ww1.odu.edu/procurement/directory</u> for the most-current contact information for the AP Processing Team. Below are the current Points-of-Contact:
  - Prepayments are handled by the Travel Team assigned to your area.
  - Accounts Payable Manager: 683.4813
  - Accounts Payable Processing Supervisor: 683.4528
  - Accounts Payable Audit Supervisor: 683.4762
  - Accounts Payable Travel Processing Supervisor: 683.5020
- Get in the habit of locking your computer screen every time you step away from your computer. To do so, enter Ctrl-Alt-Del and click Lock this Computer